## How to save to PDF in Google Chrome

## Change the *Layout* to Landscape Change the *Destination* to Save as PDF

|                                                                                |                                                                                                    |          | 2/22/2019                                                                                                    |                                                                                                    |                                                              |                                                                                                    |                                                                                                    |                               | Reorder Form                     |       |       |       |       |       |              |
|--------------------------------------------------------------------------------|----------------------------------------------------------------------------------------------------|----------|----------------------------------------------------------------------------------------------------|----------------------------------------------------------------------------------------------------|--------------------------------------------------------------|----------------------------------------------------------------------------------------------------|----------------------------------------------------------------------------------------------------|-------------------------------|----------------------------------|-------|-------|-------|-------|-------|--------------|
| Print                                                                          |                                                                                                    |          | Reorder Form                                                                                                    |                                                                                                    |                                                              |                                                                                                    |                                                                                                    |                               |                                  |       |       |       |       |       |              |
| Tatal: 0 mana                                                                  |                                                                                                    |          | SUPER I<br>175 GAT                                                                                                    | EWAY PLAZ                                                                                                    | A                                                            |                                                                                                    |                                                                                                    |                               |                                  |       |       |       |       |       |              |
| rotal: 8 pages                                                                 | 5                                                                                                    |          | NEEDLE                                                                                                    | S, CA 92311                                                                                                    |                                                              |                                                                                                    |                                                                                                    |                               |                                  |       |       |       |       |       |              |
|                                                                                | Cancel                                                                                                    | ave      | Image                                                                                                    | 000108                                                                                                    | Unit<br>CS                                                   | Description<br>4/5 PANEER                                                                                                    | Pack<br>4/4/5 #                                                                                                    | Brand                         | Category                         | OH/OR | OH/OR | OH/OR | OH/OR | OH/OR | OH/OR        |
|                                                                                |                                                                                                    |          |                                                                                                    | 1000028                                                                                                    | CAS                                                          | CREAM CHEESE<br>EASY SQUEEZE                                                                                                    | 12/2LB                                                                                                    | LAWRENCE<br>FOODS             | 067 SPEC ORD D                   |       |       |       |       |       |              |
| Destinati                                                                      | _                                                                                                    |          | 55                                                                                                    | 1000037                                                                                                    | CAS                                                          | TORTELLINI                                                                                                    | 10                                                                                                    |                               |                                  |       |       |       |       |       |              |
| on                                                                             | Save as PDF                                                                                                    |          |                                                                                                    | 1000128                                                                                                    | CAS                                                          | CHICKEN DICED                                                                                                    | 1/10#                                                                                                    | TYSON                         |                                  |       |       |       |       |       |              |
| r                                                                              |                                                                                                    |          |                                                                                                    | 1000130                                                                                                    | CAS                                                          | 1/2*<br>ZUCCHINI BEER                                                                                                    | 8/3 LB                                                                                                    | BREW CITY                     |                                  |       |       |       |       |       |              |
| l                                                                              | Change                                                                                                    |          |                                                                                                    | 1000132                                                                                                    | CAS                                                          | BATTERED(NEW<br>PK)<br>CHEDDAR                                                                                                    | 6/2#                                                                                                    | ANCHOR                        |                                  |       |       |       |       |       |              |
|                                                                                |                                                                                                    |          | fuer                                                                                                    |                                                                                                    | CAS                                                          | POPPERS<br>OVENABLE<br>SPINACH                                                                                                    | 12/3#                                                                                                    | SIMPLOT                       |                                  |       |       |       |       |       |              |
|                                                                                |                                                                                                    |          | 100                                                                                                    | 1000135                                                                                                    | 000                                                          |                                                                                                    |                                                                                                    |                               |                                  |       |       |       |       |       |              |
| Pages 🤇                                                                        | All                                                                                                    |          | Heats                                                                                                    | 1000135                                                                                                    | 040                                                          | CHOPPED<br>FROZEN                                                                                                    |                                                                                                    |                               |                                  |       |       |       |       |       |              |
| Pages 🤇                                                                        | <ul> <li>All</li> <li>e.g. 1-5, 8, 11</li> </ul>                                                                      | -13      |                                                                                                    | 1000135                                                                                                    | 5                                                            | CHOPPED<br>FROZEN                                                                                                    |                                                                                                    | 6423.00 A day                 |                                  |       |       |       |       |       | 1/8          |
| Pages (                                                                        | <ul> <li>All</li> <li>e.g. 1-5, 8, 11</li> </ul>                                                                      | -13      | 2222009                                                                                                    | 1000135                                                                                                    |                                                              | CHOPPED<br>FROZEN                                                                                                    |                                                                                                    |                               | Reender Form                     |       |       |       |       |       | 1/8          |
| Pages (                                                                        | <ul> <li>All</li> <li>e.g. 1-5, 8, 11</li> <li>Landscape</li> </ul>                                                   | -13      | 2722/2019<br>Image                                                                                                    | Item<br>1000136                                                                                                    | Unit                                                         | CHOPPED<br>FROZEN<br>Description<br>FRIES SAVORY<br>WEDGES                                                                                                    | Pack<br>6/5#                                                                                                    | Brand<br>SIMPLOT              | Recorder Form<br>Category        | OH/OR | OH/OR | OH/OR | OH/OR | OH/OR | L/8<br>OH/OR |
| Pages (<br>C<br>Layout                                                         | <ul> <li>All</li> <li>e.g. 1-5, 8, 11</li> <li>Landscape</li> </ul>                                                   | -13<br>• | 2223009<br>Image                                                                                                    | Item<br>1000136<br>1000174                                                                                                    | Unit<br>CAS<br>CAS                                           | CHOPPED<br>FROZEN<br>Description<br>FRIES SAVORY<br>WEDGES<br>DRESS GLDN<br>ITALIAN W/OLIVE<br>ON                                                                                                    | Pack<br>6/5#<br>4/1 GAL                                                                                                    | Brand<br>SIMPLOT              | Revelor Firm<br>Category         | OH/OR | OH/OR | OH/OR | OH/OR | OH/OR | L8<br>OH/OR  |
| Pages (                                                                        | <ul> <li>All</li> <li>e.g. 1-5, 8, 11</li> <li>Landscape</li> </ul>                                                   | -13      | 222/30/9<br>Image<br>Exercise<br>Exercise<br>Exercise                                                                                                    | Item<br>1000136<br>1000174<br>1000177                                                                                                    | Unit<br>CAS<br>CAS                                           | CHOPPED<br>FROZEN<br>Description<br>FRIES SAVORY<br>WEDGES<br>DRESS GLDN<br>ITALIAN W/OLIVE<br>OIL<br>CHICAGO PORK<br>PIZZA TOPPING                                                                                                    | Pack<br>6/5#<br>4/1 GAL<br>4/5#                                                                                                    | Brand<br>SIMPLOT<br>CHICAGO'S | Render Fem Category              | OH/OR | OH/OR | OH/OR | OH/OR | OH/OR | U8<br>OH/OR  |
| Pages (<br>Layout<br>More settings                                             | <ul> <li>All</li> <li>e.g. 1-5, 8, 11</li> <li>Landscape</li> </ul>                                                   | -13      | 222049<br>Image<br>222049                                                                                                    | Item<br>1000136<br>1000174<br>1000177<br>1000182                                                                                                    | Unit<br>CAS<br>CAS<br>CAS                                    | Description<br>FRUES SAVORY<br>WEDGES<br>DRESS GLDN<br>TRALAN WOLVE<br>OIL<br>CHEGAGO PORK<br>PIZZA TOPPING<br>GOODFELLA'S<br>GOODFELLA'S                                                                                                    | Pack<br>6/5#<br>4/1 GAL<br>4/5#<br>50/CASE                                                                                                    | Brand<br>SIMPLOT<br>CHICAGO'S | Konder Form<br>Category          | OH/OR | OH/OR | OH/OR | OH/OR | OH/OR | DH/OR        |
| Pages (<br>Layout<br>More settings                                             | <ul> <li>All</li> <li>e.g. 1-5, 8, 11</li> <li>Landscape</li> </ul>                                                   | -13<br>• | 2225XV<br>Inage<br>222<br>1<br>1<br>1<br>1<br>1<br>1<br>1<br>1<br>1<br>1<br>1<br>1<br>1<br>1<br>1<br>1<br>1                                                                                                    | Item<br>1000136<br>1000174<br>1000177<br>1000182<br>1000183                                                                                                    | Unit<br>CAS<br>CAS<br>CAS<br>CAS                             | CHOPPED<br>FROZEN<br>Description<br>FREES SAVORY<br>WEDGES<br>DRESS GLON<br>TALAN WICHOLE<br>OIL<br>CHICAD PORK<br>PIZZA TOPPING<br>GOODFELLA'S<br>PINITED 12<br>GOODFELLA'S<br>PINITED 12                                                                                                    | Pack<br>6/5#<br>4/1 GAL<br>4/5#<br>50/CASE<br>100/CASE                                                                                                    | Brand<br>SIMPLOT<br>CHICAGO'S | Reader Farm                      | OH/OR | OH/OR | OH/OR | OH/OR | OH/OR | DB OH/OR     |
| Pages (<br>Layout<br>More settings<br>Print using sy<br>(て第P)                  | <ul> <li>All</li> <li>e.g. 1-5, 8, 11</li> <li>Landscape</li> <li>s</li> <li>ystem dialog</li> </ul>                  | -13      | 222047<br>Image<br>222047<br>Image<br>2220<br>Image<br>222047<br>Image<br>222047<br>Image<br>2220<br>Image<br>22200<br>Image<br>22200<br>Image<br>2220<br>Image<br>2220<br>Image<br>2220<br>Image<br>22200<br>Image<br>2220<br>Image<br>2200<br>Image<br>2200<br>Image<br>200<br>Image<br>200<br>Image<br>Image<br>Im | Hem<br>1000136<br>1000174<br>1000177<br>1000182<br>1000183<br>1000184                                                                                                 | Unit<br>CAS<br>CAS<br>CAS<br>CAS<br>CAS                      | Decorption<br>PROZEN<br>Description<br>FRESS GLDN<br>PRESS GLDN<br>PRESS GLDN<br>PRESS GLDN<br>CHECAGO PORK<br>PIZZA TOPPINE<br>DO COOPELLA'S<br>PINNTED 102<br>GOODELLA'S<br>PINNTED 102<br>GOODELLA'S<br>PINNTED 102<br>GOODELLA'S<br>PINNTED 102                                                                                                    | Pack<br>6/5#<br>4/1 GAL<br>4/5#<br>50/CASE<br>100/CASE<br>50/EACH                                                                                                    | Brand<br>SIMPLOT<br>CHICAGO'S | Korele Fens<br>Category          | OH/OR | OH/OR | OH/OR | оноя  | OH/OR | DR OH/OR     |
| Pages (<br>Layout<br>More settings<br>Print using sy<br>(て第P)                  | <ul> <li>All</li> <li>e.g. 1-5, 8, 11</li> <li>Landscape</li> <li>s</li> <li>vstem dialog</li> </ul>                  | -13<br>• | 22204%<br>Image<br>Image                                  | Item           1000136           1000136           1000137           1000177           1000183           1000184                                                      | Unit<br>CAS<br>CAS<br>CAS<br>CAS<br>CAS<br>CAS               | Description<br>FROZEN<br>Description<br>FREES GLDN<br>FREES GLDN<br>TRALEN WICHOE<br>OL<br>CHICAGO PORK<br>PRINTED 12<br>GOODFELLA'S<br>PRINTED 12<br>BOX<br>GOODFELLA'S<br>PRINTED 12<br>BOX<br>GOODFELLA'S<br>PRINTED 12<br>SOX                                                                                                    | Pack           6/5#           4/1 GAL           4/5#           50/CASE           100/CASE           50/EACH           50/EACH                                                                                                    | Brand<br>SIMPLOT<br>CHICAGO'S | Render Fann<br>Category<br>      | OH/OR | OH/OR | OH/OR | OH/OR | OH/OR | LX<br>OH/OR  |
| Pages (<br>Layout<br>More settings<br>Print using sy<br>(て第P)<br>Open PDF in F | <ul> <li>All</li> <li>e.g. 1-5, 8, 11</li> <li>Landscape</li> <li>s</li> <li>vstem dialog</li> <li>Preview</li> </ul> | -13<br>• | 222041<br>Image<br>Image                                  | Item           1000135           1000136           1000137           1000177           1000183           1000184           1000185           1000186                  | Unit<br>CAS<br>CAS<br>CAS<br>CAS<br>CAS<br>CAS<br>CAS        | HOPPED     HOZEN      Description      Press Avono      Press Avono      Press Avono      Press Avono      Press Avono      Occorrectures      pointero tar      pointero tar      pointero tar      pointero tar      pointero tar      pointero tar      pointero tar      pointero tar      occorrectures      pointero tar      pointero tar      pointero tar      occorrectures      cocorrectures      cocorrectures      cocorrectures      cocorrectures      pointero tar      occorrectures      cocorrectures      cocorrectu | Pack           059           4/1 GAL           4/5           50/CASE           50/EACH           50/EACH           50/EACH                                                                                                    | Brand<br>SIMPLOT<br>CHICAGO'S | Ronder Fann Category             | OH/OR | OH/OR | OH/OR | онюя  | OH/OR | OH/OR        |
| Pages (<br>Layout<br>More settings<br>Print using sy<br>(て第P)<br>Open PDF in F | <ul> <li>All</li> <li>e.g. 1-5, 8, 11</li> <li>Landscape</li> <li>s</li> <li>vstem dialog</li> <li>Preview</li> </ul> | -13<br>• |                                                                                                    | Nem           1000136           1000137           1000137           1000177           1000182           1000183           1000185           1000186           1000187 | Unit<br>CAS<br>CAS<br>CAS<br>CAS<br>CAS<br>CAS<br>CAS<br>CAS | Description<br>FROZEN<br>Description<br>FROZEN<br>DESCRIPTION<br>FRESS GLINN<br>TRALEN WICHNE<br>OL<br>OL<br>OL<br>OL<br>OL<br>OL<br>OL<br>OL<br>OL<br>OL<br>OL<br>OL<br>OL                                                                                                    | Pack           6/54           6/54           6/54           6/54           50/64           50/64           50/64           50/64           50/64           50/64           50/64           50/64           50/64           50/64           50/64           50/64           50/64           50/64 | Brand<br>SIMPLOT<br>CHICAGO'S | Reselect Form           Category | OH/OR | OH/OR | OH/OR | OH/OR | OH/OR | DH/OR        |

## <u>How to Save to PDF in Firefox</u>

Change the *Orientation* to Landscape
 Click **PDF** > **Save as PDF**

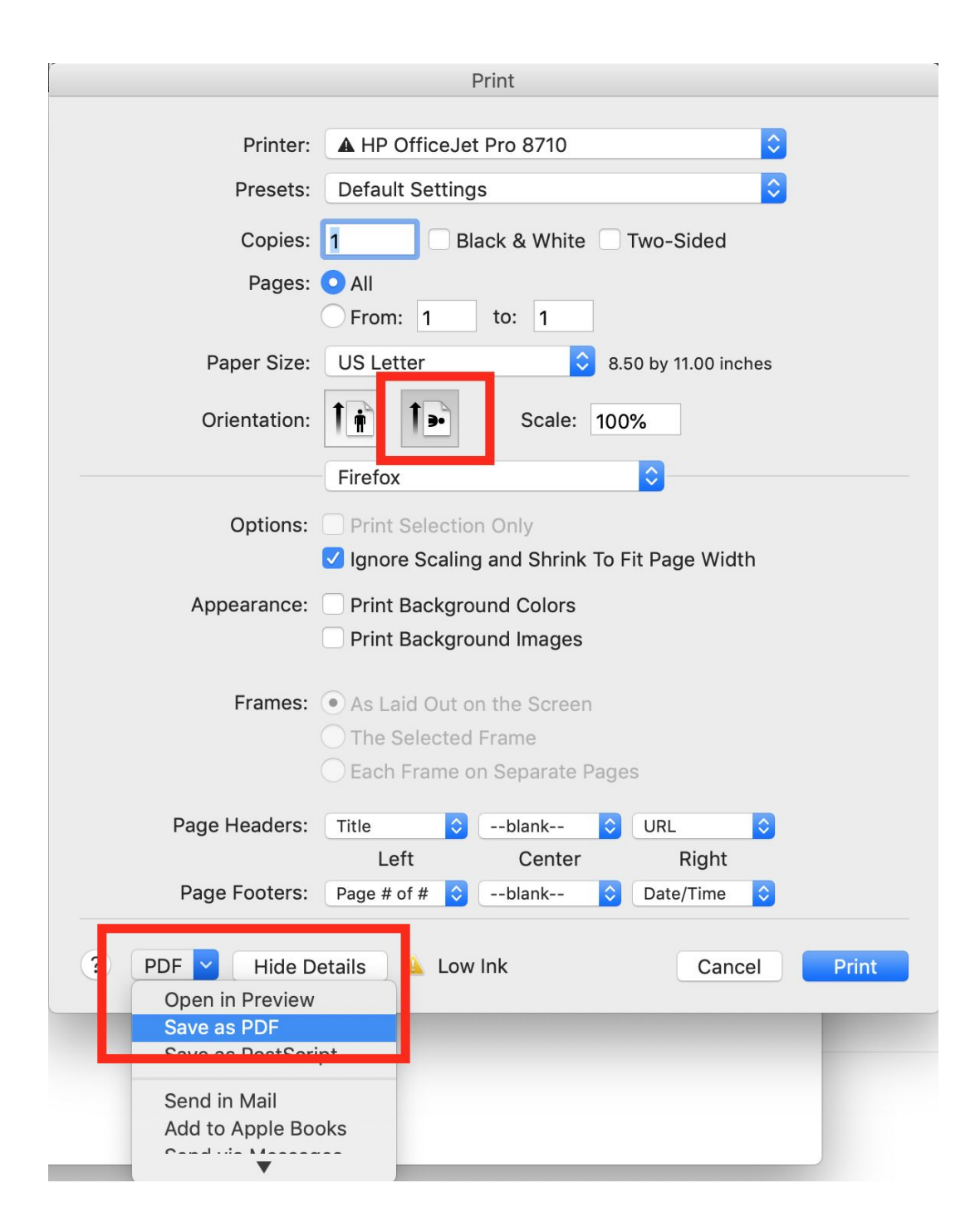